## **GHIN Digital Profile Setup**

Step by Step Guide for Clubs & Courses

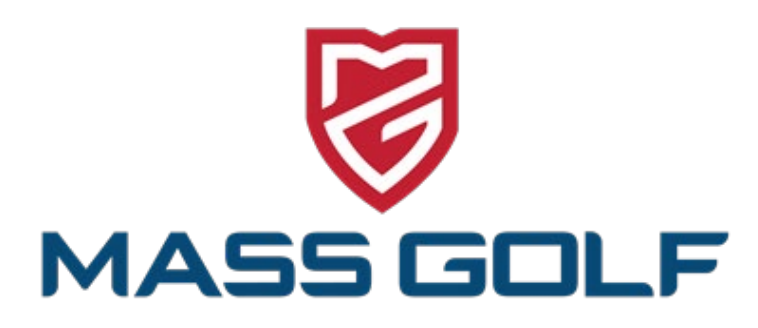

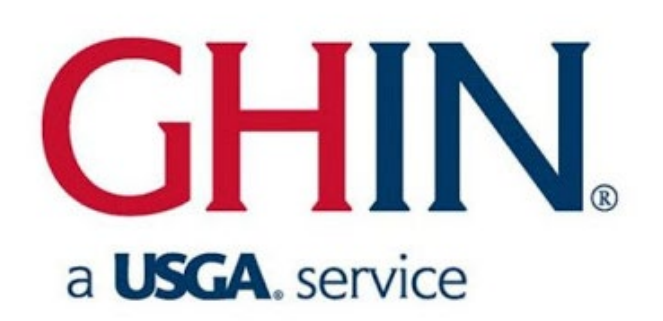

#### **STEP 1 - Log into the GHIN Admin Portal**

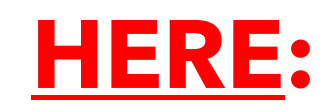

USGA Admin Portal Log In

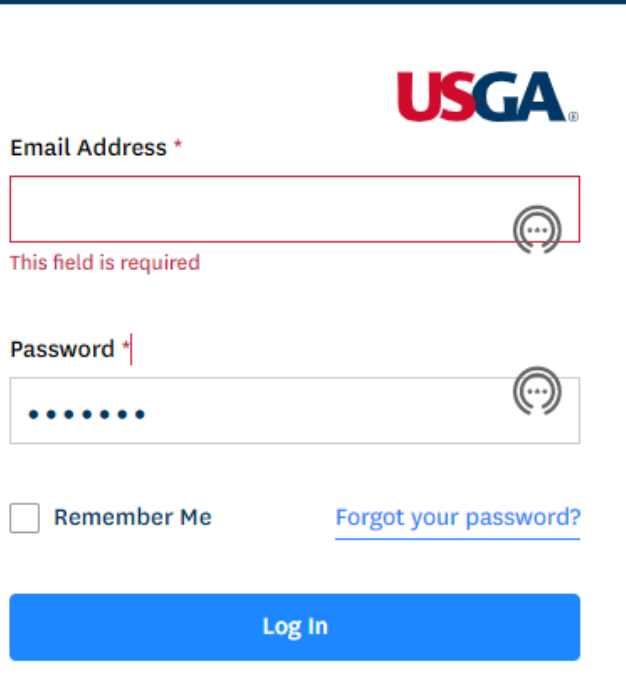

### **STEP 2 - Export Roster to Excel**

|                                                                     |                             | Golfer 🗸                | Enter Name, GHIN # or Em     | ail Address                    | Mark G 🗸       |
|---------------------------------------------------------------------|-----------------------------|-------------------------|------------------------------|--------------------------------|----------------|
| Manage Rapid Score Entry Reports Tools & Resource                   | s Log Out                   |                         |                              |                                |                |
| 4anage → The Links At Mass Golf                                     |                             |                         |                              |                                |                |
| The Links At Mass Golf                                              |                             |                         |                              |                                | Add Golfer     |
| Roster Golfer Group Count                                           |                             |                         |                              |                                |                |
| Golfer Name Membership Status Merged                                | Membership Co               | de (MC) Gender          |                              | Golfer Group                   |                |
| Active ~ Select                                                     | ✓ Select                    | ✓ Select                | • OR —                       | Select                         | ✓ Reset        |
| Export To Excel Activate Inactivate Change Membership Ty            | be                          |                         | Active = <b>56</b> Inactiv   | e = <b>0</b> Total = <b>56</b> | Hide Filters — |
| Important: When using the "Select All" checkbox, any action being p | erformed will be taken on a | ll records on all pages | , not just the current page. |                                |                |
| Golfer Name 🔺 H.I. Status                                           | Status Date                 | GHIN #                  | Local # Gender               | мс                             | Date Of Birth  |
|                                                                     |                             |                         |                              |                                |                |

#### **STEP 3 - Submit**

| What wou   | Ild you like to export * |        |  |
|------------|--------------------------|--------|--|
| <b>Fil</b> | tered list Selected      |        |  |
|            |                          |        |  |
|            | Cancel                   | Submit |  |

### STEP 4 - Download & Open Excel File

|                                                                                                    | Golfer → Enter Name, GHIN # or Email Address Q Mark G →                  |
|----------------------------------------------------------------------------------------------------|--------------------------------------------------------------------------|
| Manage Rapid Score Entry Reports Tools & Resources Log Out                                                                                                    |                                                                          |
| Manage > The Links At Mass Golf                                                                                                    |                                                                          |
| The Links At Mass Golf Roster Golfer Group Account                                                                                                    | Add Golfer                                                               |
| Golfer Name     Membership Status     Merged     Membership       Active     ✓     Select     ✓     Select                                                                     | Code (MC)     Gender     Golfer Group       v     Select     v     Reset |
| Ex       cel       Activate       Inactivate       Change Membership Type         Impo       /hen using the "Select All" checkbox, any action being performed will be taken or | Active = Inactive = O Total = Hide Filters —                             |
| GolfersList_02_10csv                                                                                                    | GHIN # Local # Gender MC Date Of Birth                                   |

### If the Excel file does not download:

Go to "Reports" tab

"Templates" tab

Go to "Roster Report"

Click on 'View"

Click on "Submit"

Click on the Export icon in the top left

Export to Excel

Proceed to STEP 5

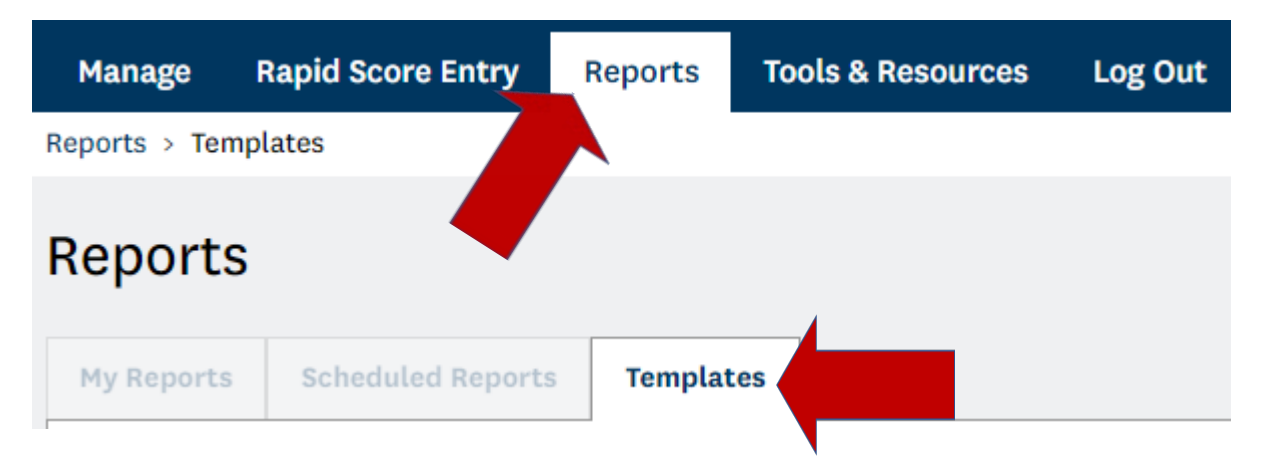

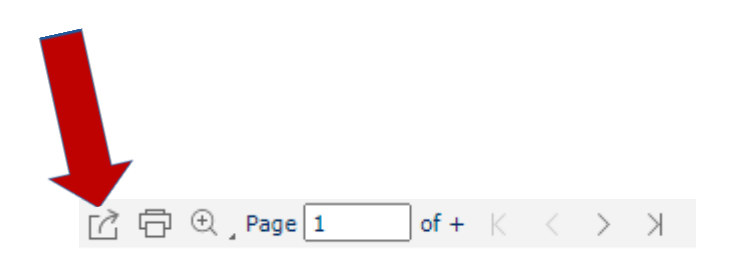

#### STEP 5 - Open spreadsheet and sort by "Digital Profile" column:

| Golfer Name | H.I. | Status | Status Date             | GHIN#    | Local# | Gender | Membership Code | Date Of Birth | Digital Profile | Email           |
|-------------|------|--------|-------------------------|----------|--------|--------|-----------------|---------------|-----------------|-----------------|
| Cora        | 3.3  | Active | 2018-03-01 00:00:00 UTC | 957367   | 57     | F      | R               | 8/20/1995     | No              | abc@gmail.com   |
| Bill        | 13   | Active | 2019-01-10 00:00:00 UTC | 7625041  | 96     | F      | R               | 5/11/1987     | No              | abc@hotmail.com |
| Sam         | 3    | Active | 2018-03-01 00:00:00 UTC | 7769757  | 593    | Μ      | R               |               | Yes             | abc@yahoo.com   |
| Nick        | 22   | Active | 2020-06-01 00:00:00 UTC | 10443939 |        | Μ      | R               | 9/11/1998     | No              | def@gmail.com   |
| David       | NH   | Active | 2018-03-01 00:00:00 UTC | 1204459  | 22     | Μ      | R               |               | No              | def@hotmail.com |
| Paul        | 4.8  | Active | 2018-03-01 00:00:00 UTC | 1728367  | 36     | Μ      | R               |               | No              | def@yahoo.com   |
| Tim         | 9.4  | Active | 2018-03-01 00:00:00 UTC | 1412159  | 33     | Μ      | R               |               | No              | ghi@gmail.com   |
| Kevin       | 6    | Active | 2021-01-25 21:23:37 UTC | 7820799  | 1115   | Μ      | R               | 10/28/1987    | No              | ghi@hotmail.com |
| Matt        | 10.8 | Active | 2020-06-11 00:00:00 UTC | 10478590 |        | М      | R               |               | Yes             | ghi@yahoo.com   |

| File Home Ir | sert Page Layout                             | Formulas           | Data Review View H                                  | Help | Acrobat                         |                                                             |                                        |                                                       |
|--------------|----------------------------------------------|--------------------|-----------------------------------------------------|------|---------------------------------|-------------------------------------------------------------|----------------------------------------|-------------------------------------------------------|
| Paste ✓ B I  | - 11 - A<br><u>∪</u> -   <u>→</u> - <u>A</u> | A <sup>×</sup> ≡ ≡ | E _ ≫ ~ 20 Wrap Text<br>E = ← = = E ⊡ Merge & Cente | r ~  | General ✓<br>\$ ✓ % 9 50 .00 →0 | Conditional Format as Cell<br>Formatting ~ Table ~ Styles ~ | ⊞ Insert Υ<br>ऒ Delete ✓<br>∰ Format ✓ | $ \begin{array}{cccccccccccccccccccccccccccccccccccc$ |
| Clipboard 🗔  | Font                                         | E I                | Alignment                                           |      | Number 🗔                        | Styles                                                      | Cells                                  | <u>n</u> g                                            |
|              |                                              |                    |                                                     |      |                                 |                                                             |                                        |                                                       |

Click on Sort & Filter and select "filter" from drop down menu:

#### STEP 6 - Open spreadsheet and sort by "Digital Profile" column:

Click on Sort & Filter and select "filter" from drop down menu in "Digital Profile" column:

| Golfer Name | Н. 💌 | Stat 💌 | Status Date             | GHIN# 🗾  | Loca 💌 | Gend 💌 | Membership Coc 🝸 | Date Of Bir 🗾 | Digital Profi 🗾 | Email 💌         |
|-------------|------|--------|-------------------------|----------|--------|--------|------------------|---------------|-----------------|-----------------|
| Cora        | 3.3  | Active | 2018-03-01 00:00:00 UTC | 957367   | 57     | F      | R                | 8/20/1995     | No              | abc@gmail.com   |
| Bill        | 13   | Active | 2019-01-10 00:00:00 UTC | 7625041  | 96     | F      | R                | 5/11/1987     | No              | abc@hotmail.com |
| Nick        | 22   | Active | 2020-06-01 00:00:00 UTC | 10443939 |        | Μ      | R                | 9/11/1998     | No              |                 |
| David       | NH   | Active | 2018-03-01 00:00:00 UTC | 1204459  | 22     | М      | R                |               | No              | def@hotmail.com |
| Paul        | 4.8  | Active | 2018-03-01 00:00:00 UTC | 1728367  | 36     | М      | R                |               | No              |                 |
| Tim         | 9.4  | Active | 2018-03-01 00:00:00 UTC | 1412159  | 33     | М      | R                |               | No              | ghi@gmail.com   |
| Kevin       | 6    | Active | 2021-01-25 21:23:37 UTC | 7820799  | 1115   | М      | R                | 10/28/1987    | No              | ghi@hotmail.com |

#### "No" = Golfers who need to setup a GHIN digital profile

### **STEP 7 - Verify email addresses**

| Golfer Name | H.  | Stat 🚬 | Status Date             | GHIN# 🚬  | Loca 💌 | Gend | Membership Coc 🝸 | Date Of Bir 💌 | Digital Profi 🗾 | Email           |
|-------------|-----|--------|-------------------------|----------|--------|------|------------------|---------------|-----------------|-----------------|
| Cora        | 3.3 | Active | 2018-03-01 00:00:00 UTC | 957367   | 57     | F    | R                | 8/20/1995     | No              | abc@gmail.com   |
| Bill        | 13  | Active | 2019-01-10 00:00:00 UTC | 7625041  | 96     | F    | R                | 5/11/1987     | No              | abc@hotmail.com |
| Nick        | 22  | Active | 2020-06-01 00:00:00 UTC | 10443939 |        | Μ    | R                | 9/11/1998     | No              |                 |
| David       | NH  | Active | 2018-03-01 00:00:00 UTC | 1204459  | 22     | Μ    | R                |               | No              | def@hotmail.com |
| Paul        | 4.8 | Active | 2018-03-01 00:00:00 UTC | 1728367  | 36     | Μ    | R                |               | No              |                 |
| Tim         | 9.4 | Active | 2018-03-01 00:00:00 UTC | 1412159  | 33     | Μ    | R                |               | No              | ghi@gmail.com   |
| Kevin       | 6   | Active | 2021-01-25 21:23:37 UTC | 7820799  | 1115   | Μ    | R                | 10/28/1987    | No              | ghi@hotmail.com |

7a - Verify the address in the "Email" column is current and correct

7b - Locate the correct email for golfers with no address "Email" column

See how to update and add email addresses in Step 8:

### **STEP 8 - Update and add email addresses**

| Manage Rapid Score Ent          | try Reports                 | Tools & Resources                                   | Log Out                    |                   |                         |                    |                                  |                        |
|---------------------------------|-----------------------------|-----------------------------------------------------|----------------------------|-------------------|-------------------------|--------------------|----------------------------------|------------------------|
| Manage > The Links At Mass Golf |                             |                                                     |                            |                   |                         |                    |                                  |                        |
| The Links At Mass               | s Golf                      |                                                     |                            |                   |                         |                    |                                  | Add Golfer             |
| Roster Golfer Group             | Account                     |                                                     |                            |                   |                         |                    |                                  |                        |
| Golfer Name M<br>golfer         | 1embership Status<br>Active | ✓ Select                                            | ✓ Select                   | e (MC) Gender     | t ~                     | — or —             | Golfer Group                     | ✓ Reset                |
| Export To Excel Activate        | Inactivate                  | Change Membership Type<br>x, any action being perfo | ormed will be taken on all | records on all pa | Ac<br>ges, not just the | tive = 1   Inactiv | ve = <b>0</b>   Total = <b>1</b> | Hide Filters —         |
| Golfer Name                     | ▲ н.                        | I. Status                                           | Status Date                | GHIN #            | Local #                 | Gender             | мс                               | Date Of Birth          |
| Golfer, Test 5                  | 8.                          | 8 Active                                            | 02/28/2018                 | 5651964           | 15                      | М                  | R                                |                        |
| IK K 1 > >I                     | 25 🗸                        |                                                     |                            |                   |                         |                    |                                  | 1 of 1 pages (1 items) |

Click on Golfer name

### **STEP 8 - Update and add email addresses**

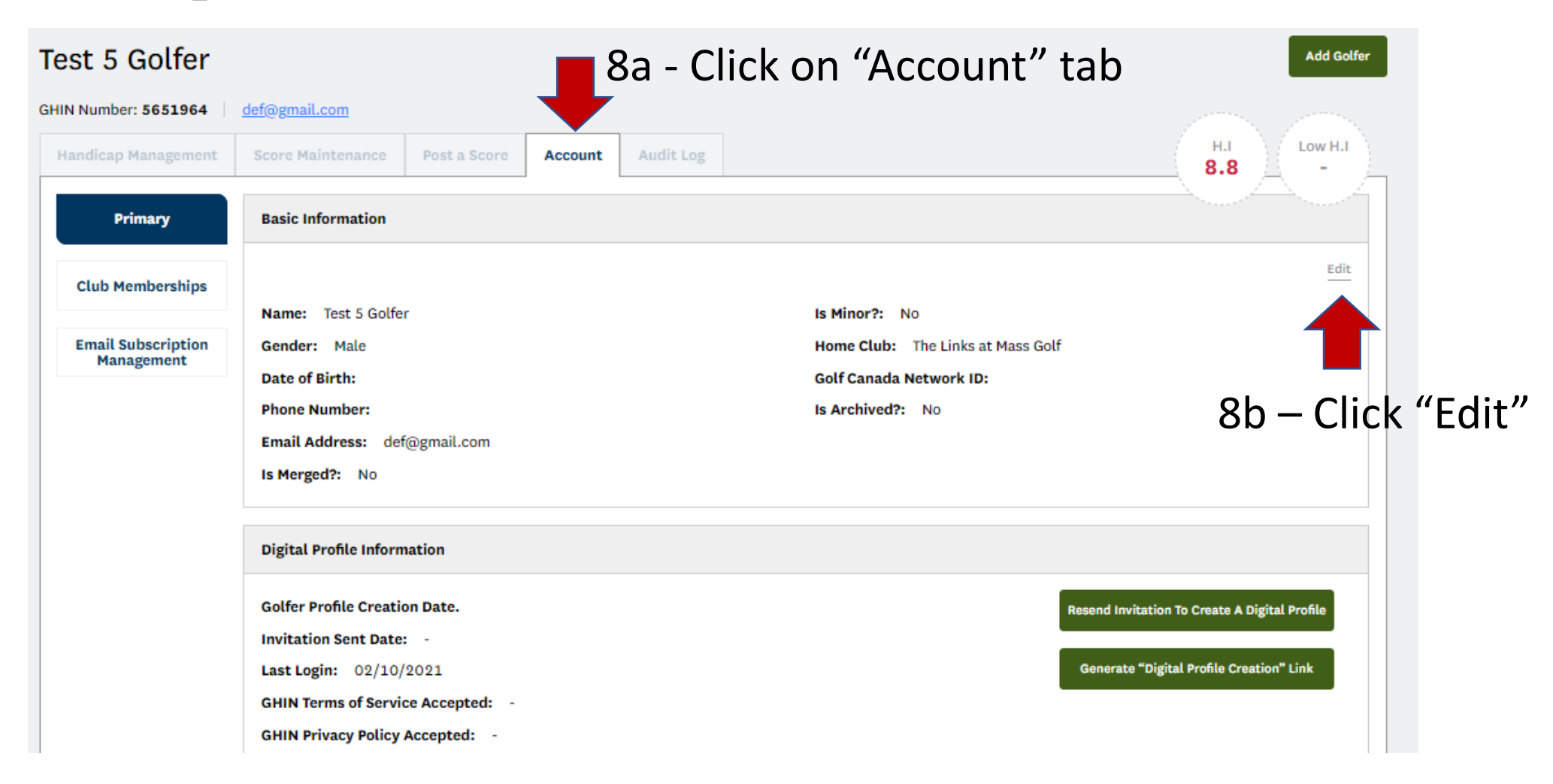

### **STEP 8 - Update and add email addresses**

|                           | Edit Golfer Account           | ×            |
|---------------------------|-------------------------------|--------------|
|                           | Prefix                        |              |
|                           |                               |              |
| a                         | First Name*                   | Middle Name  |
|                           | Test                          | 5            |
|                           | Last Name*                    | Suffix       |
|                           | Golfer                        |              |
|                           | Gender                        | Birthday     |
|                           | Male 🗸                        | Ë            |
|                           | Email *                       | Phone Number |
| 8c – Update email address |                               |              |
| · ·                       | This field is required        |              |
|                           | Golf Canada Network ID 🤃      |              |
|                           | Co. Islam (2004) - 02/10/2021 |              |
|                           |                               |              |
|                           | Cancel                        | Save         |
|                           |                               |              |

#### STEP 9 - Now that the correct email address in the GHIN system, contact your golfers who need to create a GHIN digital profile:

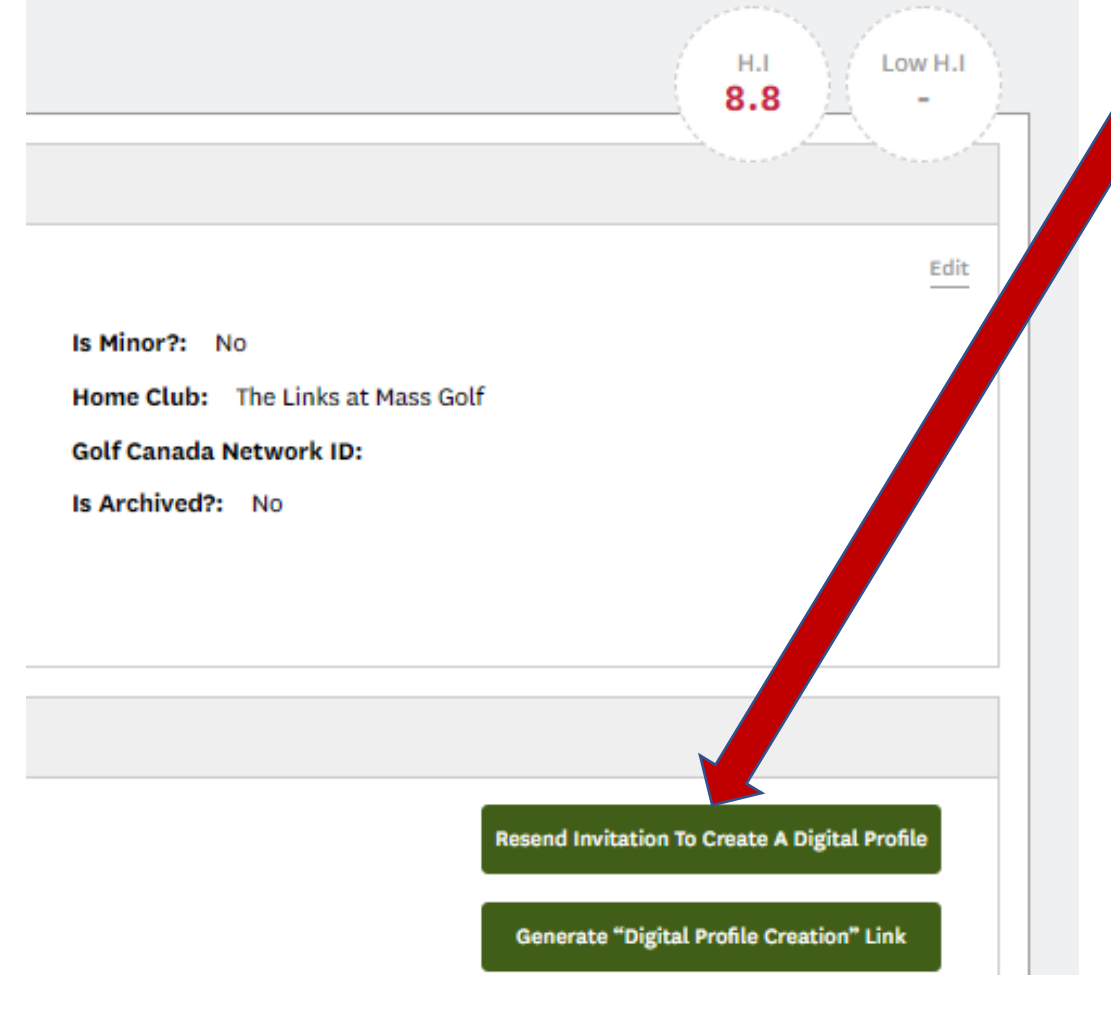

9a – "Resend Invitation to Create a Digital Profile"

This will auto send an email to the golfer reminding them to setup a GHIN Digital Profile:

Subject: ACTION REQUIRED: Complete Your GHIN Digital Profile! From: "GHINProfile@USGA.org" <GHINProfile@USGA.org> Date: 3/1/21 10:24 pm To:

GHIN

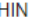

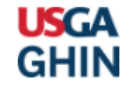

Dear Test

For the security and privacy of our golfers, we now require all golfers to create a profile and set a password to access the GHIN Mobile App and ghin.com

Click here or on the link below to create your profile and set a password. Once an account has been established, you can access the GHIN Mobile App and ghin.com with your GHIN Number or Email Address and the Password that you have created.

https://ghin.com/auth/create\_profile/yBQG43dYX4sd7xxLRySR

#### STEP 9 - Now that the correct email address in the GHIN system, contact your golfers who need to create a GHIN digital profile:

|                                  | H.I<br>8.8 -                               |
|----------------------------------|--------------------------------------------|
|                                  | Edit                                       |
| Is Minor?: No                    |                                            |
| Home Club: The Links at Mass Gol | f                                          |
| Golf Canada Network ID:          |                                            |
| Is Archived?: No                 |                                            |
|                                  | Resend Invitation To Creat Oigital Profile |
|                                  | Generate "Digital Profile Creation" Link   |

OR you can "Generate 'Digital Profile Creation' Link"

This will generate a golfer specific link that you can email to the golfer and will take them to the Digital Profile Setup:

| tost@gmail.com   |  |
|------------------|--|
| test@gmail.com   |  |
| Set Password     |  |
| Password         |  |
|                  |  |
|                  |  |
| Confirm Password |  |
|                  |  |

**Please Note:** 

#### Golfers who have not setup a GHIN Digital Profile will not able to post scores to the GHIN app and GHIN.com

# Thank you for your assistance!

**Questions? Contact Mike Wice: <u>mwice@massgolf.org</u></u>** 

#### 774-430-9072

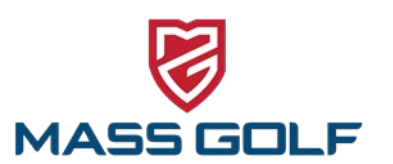